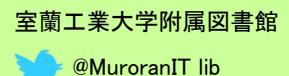

vol.

# 1年生から役立つデータベース

便利な

おすすめのデータベースをご紹介します。レポート作成にも便利です。名前の冒頭が[R]で始 まるものは、「学認」という方法で学外のネットワークからでも使えます(リモートアクセス サービス)。その方法は裏面をご覧ください。

# [R]ジャパンナレッジLib

【日本語の辞書・事典ならこれ!】 『日本国語大辞典』や『字通』などの定評の ある国語辞典や漢和辞典から、『理化学英和 辞典』や『デジタル化学辞典』などの理工系 コンテンツまで備えています。

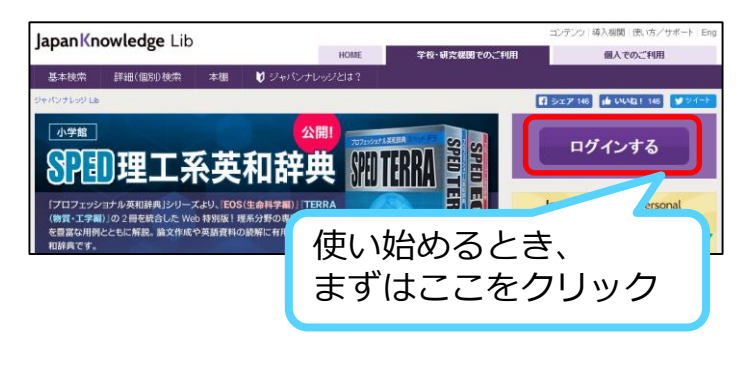

## **CiNii Articles**

い方

【日本語の論文ならこれ!】 学術的な雑誌には、論文がいくつも載ってい ます。日本語の論文について、著者やタイト ルなどから探したいのであれば、まずはCiNii を使いましょう。

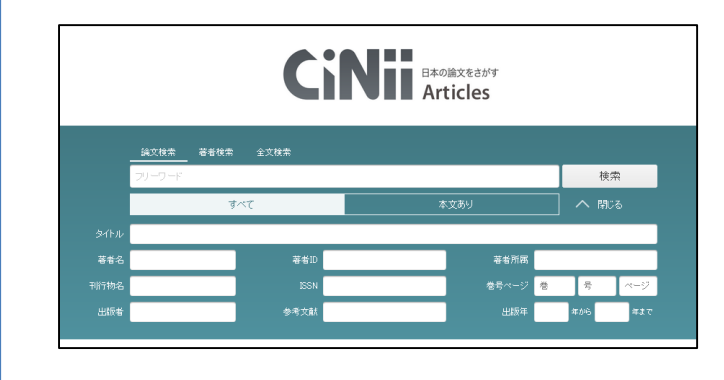

#### 理科年表プレミアム

【科学データならこれ!】

科学全般のデータブック『理科年表』のオンライン版です。暦、天文、気象、物理/化学、地学、生物、環境の7つの部門で構成されています。解説文や表のテキストデータを対象に、 キーワード検索ができます。すべての表データはダウンロード可能で、基礎的かつ包括的な科 学データを入手可能です。

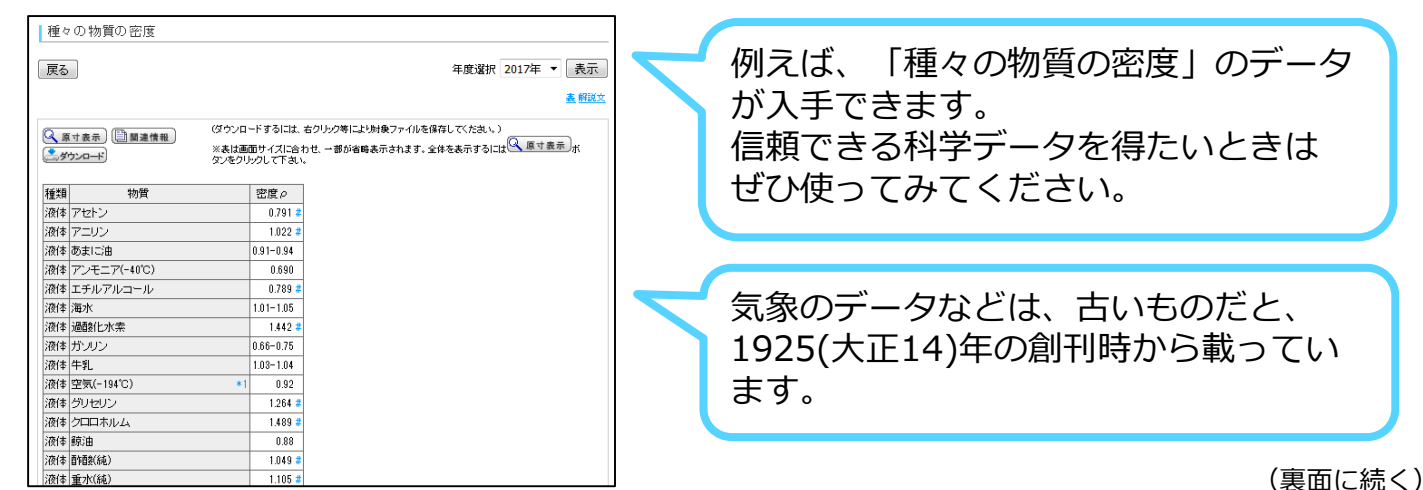

# [R]日経BP記事検索サービス

【日経BP社の雑誌が読める!】 『日経アーキテクチュア』や『日経サイエン ス』から『日経WOMAN』や『日経TREND-Y』まで、日経BP社の雑誌が利用できます。 キーワードで中身検索もOK。 また、レポート作成や就活に役立つコンテン ツも収録しています。

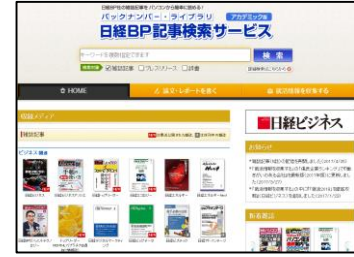

## 北海道新聞データベース

【地元の新聞の記事を手軽に探せる!】 『北海道新聞』のデータベース版。1988年から数日前までの記事について、キーワードで 探すことが可能です。

| 記事協会 >「直望工業大学」の協会地員 134                 | 体・見出し一覧                                     |      |         |       |
|-----------------------------------------|---------------------------------------------|------|---------|-------|
| 記事検索                                    |                                             |      |         |       |
| 134                                     | 1/t                                         |      |         |       |
| 「田田王堂大学」での位式地図 134<br>地方信用を 新しい様 ▼ 日 20 | HT RALESS                                   |      |         |       |
|                                         |                                             |      |         |       |
| BRINAR                                  |                                             |      |         | u#    |
|                                         |                                             |      |         |       |
| 1-20得/134得                              |                                             |      | << 完開 < | R6 RA |
| <ul> <li></li></ul>                     | 明短当者と教員が意見交換会                               |      |         |       |
| 2017/05/02 北海道新聞夕刊取为(書                  | ■■・脳道) 9ページ 耳 378文字 PDF                     |      |         |       |
| (1) (1) (1) (1) (1) (1) (1) (1) (1) (1) | 副操 = 直工大準新授が進済<br> 関 - 編集) 15ページ 写 565文字 PC | Fa 🔒 |         |       |
|                                         |                                             |      |         |       |

## 「学認」による学外ネットワークからのアクセス方法 (ジャパンナレッジLibの場合)

Step1. トップページ右上の[ログインする]をクリック

Step2. 「学術認証(シボレス)でのご利用はこちら」を選択

Step3. 「所属する機関(IDP)を選択してください。」で[室蘭工業大学]を選択

Step4. ログイン画面でキャンパスIDとパスワードを入力

※この他のデータベースについては、附属図書館Webサイトの「リモートアクセスサービスについて」をご覧ください(たどり方:トップページ > 情報検索 > リモートアクセスサービス)。

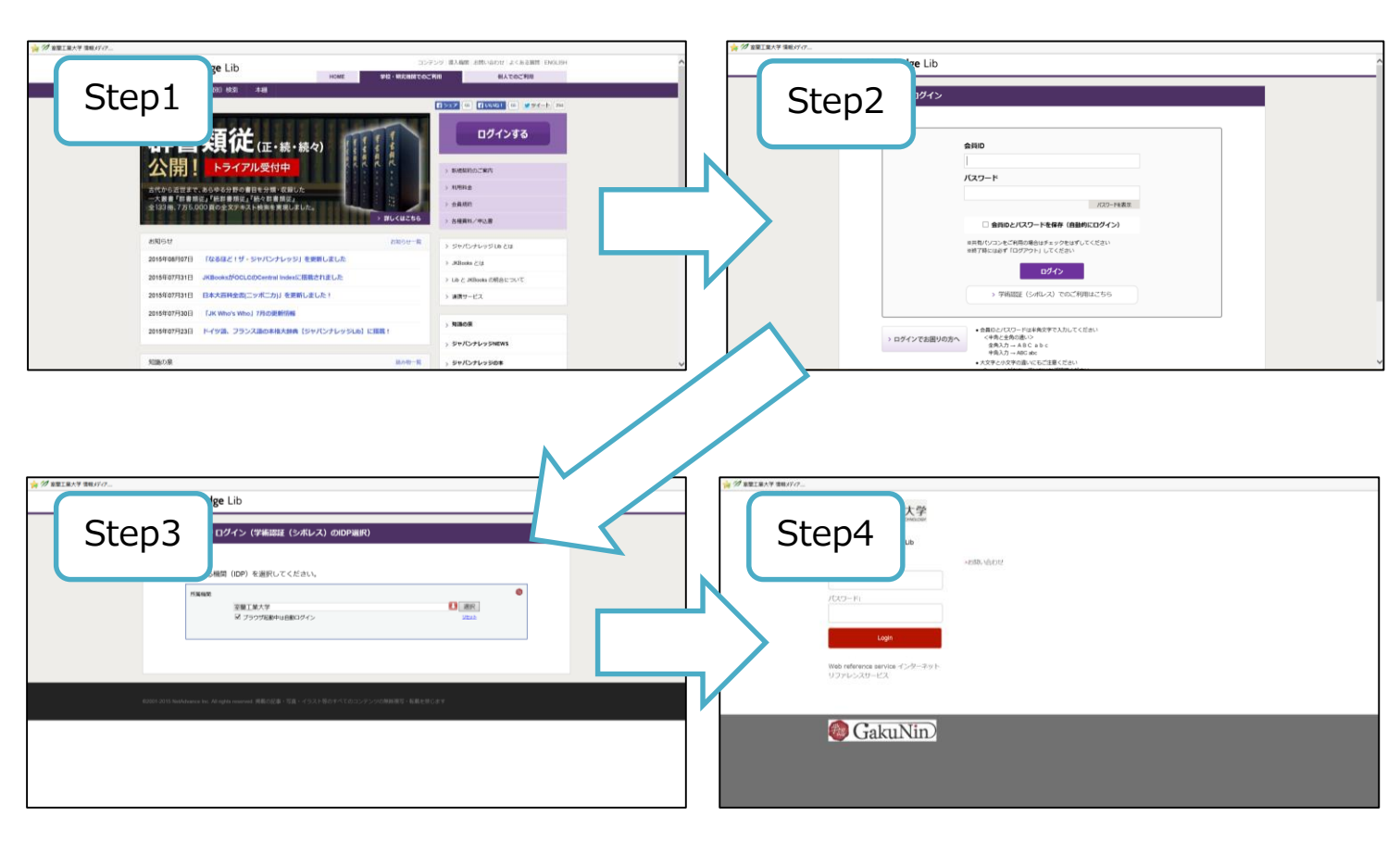